## How to Present Documents under Outward Bills for Collections (OBC)?

Step 1: Locating the Export/Outward Bills for Collections on iTrade

- Select "Trade Services"
- Select "Export Collection"
- Select "EC Initiation"

| Commercial Bank of Duby |                                                                                                    |  |  |  |  |  |
|-------------------------|----------------------------------------------------------------------------------------------------|--|--|--|--|--|
| Trade Services Queue    | Administration                                                                                                    |  |  |  |  |  |
| (Cinitiation 💙          | Export Collection Module Presentation                                                                                                    |  |  |  |  |  |
| EC Amendment            | Form this spress, the user can access the Expert Documentary Collections module provided by Tode Ports.                                                                                        |  |  |  |  |  |
| Message to Bank         | The collection instructions can be submitted by the drawer to his remitting bark as a Direct or Regular Elimettion. For further                                                                |  |  |  |  |  |
| Pending ECs             | communication on an existing record, the sum lines format transactional feature can be used by the client to communicate with the<br>bank. The transaction induity features are also provided. |  |  |  |  |  |
| EC inquiry              |                                                                                                    |  |  |  |  |  |
| EC Maintenance 💙        |                                                                                                    |  |  |  |  |  |
|                         |                                                                                                    |  |  |  |  |  |

## Step 2: Select one of the below options as per your requirement...

- **Regular Collection** Create an Export Collection request for a regular collection from a blank form to submit your original documents to the presenting bank by Commercial Bank of Dubai on your behalf. (Recommend majority of customers to use this option).
- Direct Bank Collection Not Applicable at the moment.
- Direct Customer Collection Not applicable at the moment.
- **From Template** Create an Export Collection request from a template that was created and saved previously by your company.
- Copy From EC Create an Export Collection by copying values from an existing request.
- **Draft Transactions** Review, complete and submit records that you or another users have already created and saved, but not submitted.
- Pending Authorization Review and submit records that another user has created.

| بنك دبي التجـــاري<br>Commercial Bank of Dubai |                |  |  |  |
|------------------------------------------------|----------------|--|--|--|
| Trade Services Queue A                         | Administration |  |  |  |
| EC Initiation                                  | Create a Nu    |  |  |  |
| Regular Collection                             |                |  |  |  |
| Direct Bank Collection                         |                |  |  |  |
| Direct Customer Collection                     | General Detail |  |  |  |
| From Template                                  |                |  |  |  |
| Copy from EC                                   |                |  |  |  |
| Draft Transactions                             |                |  |  |  |
| Pending Authorization                          |                |  |  |  |

## **Step 3: Fill out the Request Form..**

- Please fill out all of the mandatory fields with red asterisk \*
- Please also include or attach any other relevant information, if required
- If you want to save this form as a template to submit later, please select "Save as Template"
- If any extra instruction or details regarding this application should be entered under "other information" if required
- Once completed, click "Submit" Note : <u>once its submitted all original documents should be</u> <u>submitted within next business day to branch as well.</u>

| Trade Services Queue A                 | dministration                    |                              |     |         |             |                   |
|----------------------------------------|----------------------------------|------------------------------|-----|---------|-------------|-------------------|
| Cinduation 🔥                           | Create a New Regular Export C    | offection                    |     |         |             |                   |
| Regular Collection                     |                                  |                              |     | a Taska |             | uton count and    |
| rect bank conection                    |                                  |                              |     |         | Same at the | pare caren rep    |
| rect Customer Collection               | General Details                  |                              |     |         |             |                   |
| iom Template                           | System ID:                       | BC2109000000234              |     |         | 944         | Form Summary (Top |
| opy from EC                            | Template ID                      |                              |     |         |             |                   |
| aft Transactions                       | Customer Reference:              |                              |     |         |             |                   |
| ending Authorization                   | Application Date:                | 27/09/2021                   |     |         |             |                   |
| Americana V                            | Instructions for collecting bank | Regular Collection           | 121 |         |             |                   |
| ······································ |                                  |                              |     |         |             |                   |
| essage to Dara                         | Maturity Date                    |                              |     |         |             |                   |
| riding ECs                             |                                  | (Subject to bank's approval) |     |         |             |                   |
| i inquiry                              | Tehor Periodi                    |                              |     | -       |             |                   |
| Maintenance *                          | Tenor Start                      |                              |     |         |             |                   |
|                                        |                                  |                              |     |         |             |                   |
|                                        | Base Cate                        |                              |     |         |             |                   |
|                                        | Attach                           | a Cover Letter               |     |         |             |                   |
|                                        | General                          | te Bill of Exchange          |     |         |             |                   |

| We hereby undertake to submit the original documents mentioned within the next business day |  |
|---------------------------------------------------------------------------------------------|--|
| rtachments (Max 5 Files and 1 Mb each)                                                      |  |
| ie files                                                                                    |  |
| Add a file                                                                                  |  |